## 見たい地域を探す

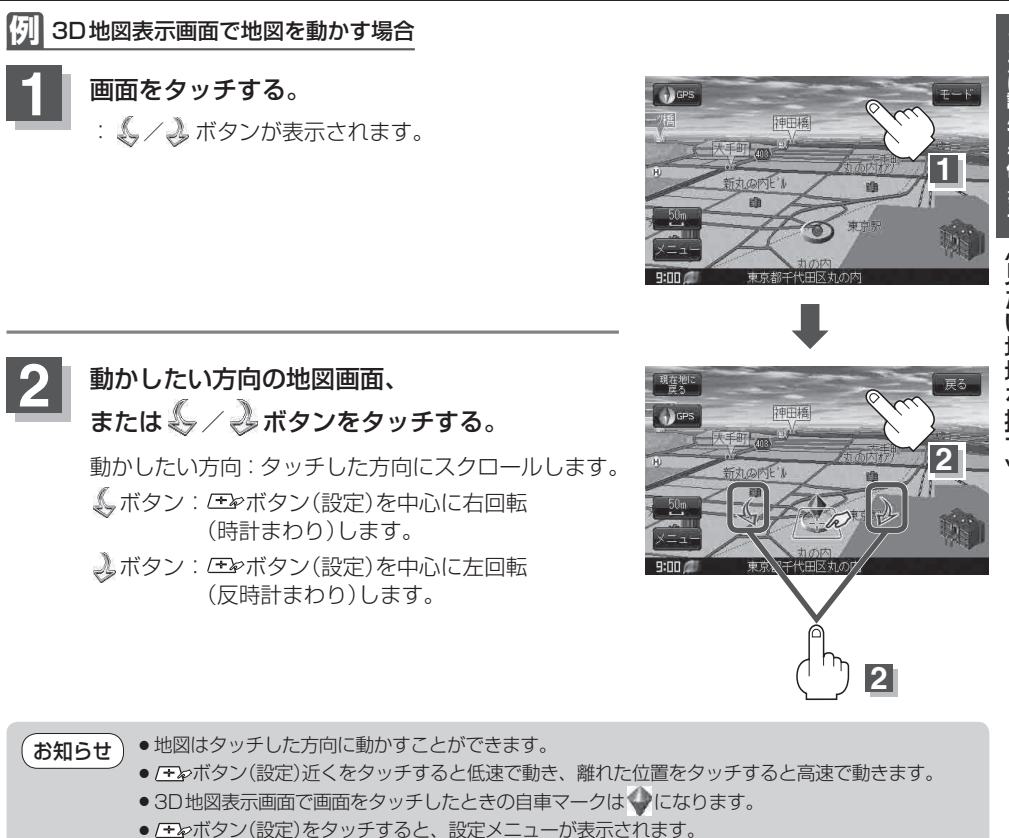

● <u>(+</u>シホタン(設定)をタッナすると、設定メニューか表示され。 「「設定メニューについて」] B-25

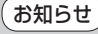

地図画面を平面地図画面、3D地図と切り替えるには「地図表示(方位)を切り替える」B-9を3D地図時 の角度調整をするには「3D地図の角度を調整する」F-8をご覧ください。